## راهنمای درخواست مهمانی در دانشگاه دیگر در پیشخوان خدمت سامانه گلستان

دانشجویان گرامی پس از ورود به میزکار سامانه آموزشی خود برای ثبت درخواست ثبت مهمانی نیمسال تابستان در دانشگاه دیگر از طریق پیشخوان خــدمت در سامانه آموزشی گلستان مراحل ذیل را بایستی طی نمایند.

۱-مطابق تصویر ذیل از میزکار خود، از زیر منوی پیشخوان خدمت >>> ثبت درخواست مهمانی >>> درخواست جدید، بر روی گزینه درخواست جدیــد کلیــک نموده تا صفحه ثبت درخواست مهمانی نمایان شوند و مطابق تصویر ذیل نسبت به تکمیل اطلاعات خواسته شده به صورت کامل اقدام نموده و سپس بر روی دکمه

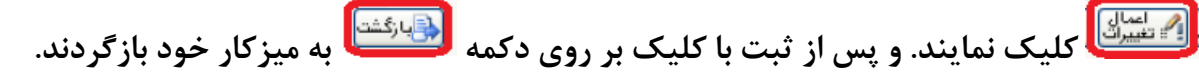

|                                                                                                    |                                                        | ن منوی کاربر 🗙 پیشخوان خدمت 🕺                 |
|----------------------------------------------------------------------------------------------------|--------------------------------------------------------|-----------------------------------------------|
|                                                                                                    |                                                        | 🔞 بېشخوان خدمت                                |
| *                                                                                                    |                                                        |                                               |
|                                                                                                    |                                                        |                                               |
| التحاب سده(0)   التحاب همة   عدم التحاب<br>فرستنده                                                                                                    | ج                                                      | <u>م</u> اي                                   |
|                                                                                                    |                                                        | واست بررسی مشکلات آموزشی                      |
|                                                                                                    |                                                        | نام اصلی                                      |
|                                                                                                    |                                                        | م<br>راست اخذ در بن مطالعه آز اد تو سط دانشجو |
|                                                                                                    |                                                        | درخواست مهمانی<br>است کار امور و              |
| ~ ~                                                                                                    |                                                        |                                               |
|                                                                                                    |                                                        |                                               |
|                                                                                                    |                                                        | 1.0                                           |
| V                                                                                                    |                                                        |                                               |
|                                                                                                    |                                                        | 3                                             |
|                                                                                                    |                                                        | 🔞 ثبت درخواست مهماندي                         |
|                                                                                                    |                                                        |                                               |
| ساير اطلاعات دانشجوا؟                                                                                                    |                                                        | شماره دانشجو مستحد                            |
| ستمارة نامه مواقعت دانشكاة معصد                                                                                                    | ای ایمسال تابستان سال تحصیلی ۱۰۰۰<br>۱۰۰۰ اینه گارشدان | ترم تحصيلي ۱۹۹۱                               |
|                                                                                                    | والسحاة بهران                                          |                                               |
|                                                                                                    |                                                        | تمضحات و مدارک بیورد نظر ۲۰۰                  |
| a de la companya de la companya de la |                                                        | شماره بنگیری                                  |
|                                                                                                    |                                                        |                                               |

۲-مطابق تصویر ذیل، دانشجویان می بایست نسبت به "ثبت دروس متقاضی مهمان" خود اقدام نموده و در پایان با کلیک بر روی دکمه 💷 به میزکار خود بازگردند.

|    |                   |                                     | <u>ست جدید</u>                                                               | <u>درخو</u>                     |         |                                    |                | کاربر 🕬 کاربر                        |
|----|-------------------|-------------------------------------|------------------------------------------------------------------------------|---------------------------------|---------|------------------------------------|----------------|--------------------------------------|
| ~  | جارى              | جستجو                               | ه(0)   انتخاب همه   عدم انتخاب                                               | انتخاب شد                       |         |                                    |                |                                      |
|    | زمان              | موضوع                               |                                                                              |                                 | فرستنده | حمليات                             |                | خصي                                  |
| ١  | 4++/+4/TV - 19:TS | همان تك درس توسط دانشجو - 🕊 🕬 کار ا | درخواست مهمانی یک ترم - درخواست مر<br>توضیفایینها با دانشگاه تمیان م تیم۳۹۵۳ | ثبت                             |         | 🔲 🚮 🧷 🔍 💼 🕠                        |                | خواست بررسی مشکلات آموزشی            |
|    |                   |                                     |                                                                              |                                 |         |                                    |                | ے نام اصلی<br>مدر                    |
|    |                   |                                     |                                                                              |                                 |         | پردازش                             | بط دانشجو      | بحواست اخذ درس مطالعه أزاد توس       |
|    |                   |                                     |                                                                              |                                 |         |                                    |                | ت درخواست مهمانی<br>خواست کار آموز ی |
|    |                   |                                     |                                                                              |                                 |         |                                    |                |                                      |
| _  |                   |                                     |                                                                              |                                 |         |                                    |                |                                      |
|    |                   |                                     |                                                                              |                                 |         | •                                  |                | ×                                    |
|    |                   |                                     |                                                                              |                                 |         |                                    | ىتقاضى مهمان   | 🕑 ثبت دروس ہ                         |
|    |                   |                                     |                                                                              |                                 |         | ح درخواست 🔘 مشاهده درخواست 🔵       | درخواست 🔵 اصلا | ایجاد درخواست 🔵 حذف                  |
|    |                   |                                     |                                                                              |                                 |         |                                    |                | شماره دانشجو 🗰                       |
|    |                   |                                     |                                                                              |                                 |         | سال تابستان سال تحصیلی ۰۰۰-۱۳۹۹    | ؟              | ترم تحصیلی ۳۹۹۳                      |
|    |                   |                                     |                                                                              |                                 |         | شکاه تهران                         |                | دانشگاه مقصد ۲۰۰۱                    |
|    |                   |                                     |                                                                              |                                 |         |                                    |                |                                      |
|    |                   |                                     |                                                                              |                                 | ~       | <b>نوع مهمات</b> مهمان براي يك ترم |                | بعداد واحد مورد نظر 🚦                |
|    |                   |                                     |                                                                              |                                 |         |                                    |                | Y                                    |
|    |                   |                                     |                                                                              |                                 |         |                                    |                | ا شتر درس جدید                       |
|    |                   |                                     |                                                                              | اقل زمره                        |         |                                    | مادة ديس       |                                      |
|    |                   |                                     | , نام دانشگاه مقصد                                                           | دادل نظره   شـماره تره<br>قبولت |         | نام درس                            |                | اصلاح حذف محرمي                      |
|    |                   |                                     | دانشگاه تهران                                                                | 3993                            | 2.00    | تلاق خانواده                       | H 10 8         | <u>اصلاح حذف</u> 003 0               |
|    |                   |                                     | دانشگاه تهران                                                                | 3993                            | 2.00    | ديشه اسلامي 1 (مبدا و معاد)<br>    | 10 8 از        | <u>اصلاح حذف</u> 013 0               |
|    |                   |                                     | دانشگاه تهران                                                                | 3993                            | 2.00    | نسير موضوعتي نهج البلاغه           | ೮ 10 8         | <u>اصلاح حذف</u> 031 0               |
|    |                   |                                     |                                                                              |                                 |         |                                    |                |                                      |
| [] |                   |                                     | <b>-</b>                                                                     |                                 |         |                                    |                |                                      |
|    |                   | تبت درس جدید                        |                                                                              |                                 |         | ثبت درس جدید                       |                |                                      |
|    |                   | <u>₹</u> ₹                          | تعداد ماحد                                                                   |                                 | معاد)   | ) ۱۰ 🔋 اندیشه اسلامی ۱ (مبدا و     | <u>۹</u> ۸۰ ۹  | شماره درس ۲۱۳                        |
|    |                   |                                     | حداقل نمرہ قبولی                                                             |                                 | ۴       |                                    |                | تعداد واحد ۲.۰۰                      |
|    | ايجاد             |                                     |                                                                              |                                 |         | الكتر المراسى 🗖                    |                | حداقل تشره فبوتني                    |
|    |                   |                                     |                                                                              |                                 | يجد     |                                    |                |                                      |
|    |                   |                                     |                                                                              |                                 |         |                                    |                |                                      |
|    |                   |                                     |                                                                              |                                 |         |                                    |                | A                                    |
|    |                   |                                     |                                                                              |                                 |         |                                    |                | - 64                                 |

۳- پس از ثبت و تائید درخواست و بازگشت به صفحه پیشخوان خدمت-ثبت درخواست مهمانی، در کنار درخواست دانشجو علائمی نشان داده می شود کــه بــه شرح ذیل می باشد:

|                            |                                              |                                                                         |                            |                                                                                                    | کاربر : ۲۰۰۰ کاربر کردج<br>۲۰۰۰ منوی کاربر ۲۰۰۰ پیشخوان خدمت<br>۱۰۰۰ پیشخوان خدمت               |
|----------------------------|----------------------------------------------|-------------------------------------------------------------------------|----------------------------|----------------------------------------------------------------------------------------------------|-------------------------------------------------------------------------------------------------|
| همه موارد 🖌                | جستجو                                        | <u>درخواست جدید</u><br>بتخاب شده(0)   انتخاب همه   عدم انتخاب           |                            |                                                                                                    | كاربر فتشفيته                                                                                   |
| زمان<br>۲۴۰۰/۰۴/۲۷ - ۱۹:۴۸ | موضوع<br>میمان تك درس توسط دانشجو - 🗰 کوسی - | ثبت درخواست مهمانی یک ترم - درخواست م<br>۲۹۹۳هه دانشگاه تهران - ترم۳۹۹۳ | فرستنده<br>کارشناسان آموزش | • المعار • المعار • المعار • المعار • المعار • المعار • المعار • المعار • المعار • المعار • المعار • المعار • ا | شخصی<br>درخواست بررسی مشکلات آموزشی<br>تبت نام اصلی                                             |
|                            |                                              |                                                                         |                            | 5 F F                                                                                                    | ر<br>ترميم<br>درخواست اخذ درس مطالعه آزاد توسط دانشجو<br>تيت درخواست مهماني<br>درخواست كارآموزي |

- ۱ 🍡 : تائید و ارسال درخواست: به منظور تائید و ارسال درخواست به مراحل بعدی گردش کار
  - ۲ 📾 : مشاهده گردش کار: اطلاع از روند گردش کار و آخرین وضعیت درخواست دانشجو
    - 🍸 🏝 : مشاهده درخواست: مشاهده جزئیات درخواست داده شده
- ۴ 約 : ویرایش درخواست : تا قبل از مرحله تائید و ارسال درخواست (۱ 💌 ) ، امکان ویرایش درخواست داده شده وجود خواهد داشت.
  - </mark> 💷 : ثبت دروس متقاضی مهمانی

۴-دانشجو پس از ثبت و تائید درخواست می بایست با کلیک بر روی آیکون (۱ 💌) نسبت به تائید و ارسال درخواست خود به کارشناس آموزش و مدیرگروه و اخذ تائیده های لازم از مدیر گروه آموزشی مربوطه و کارشناس آموزش دانشگاه و… مطابق تصویر ذیل اقدام نماید.

لازم به ذکر است در تمامی مراحل تائید و ارسال دانشجویان می توانند نسبت به ثبت توضیحات خود اقدام نمایند.

۵-دانشجویان با کلیک بر روی آیکون مشاهده گردش کار (۲ 📾) و اطلاع از روند گردش کار، پس از مشاهده و تائید مرحله گزارش معرفی نامه توسط کارشناسان آموزش، می توانند مطابق مرحله ۶ نسبت به اخذ معرفی نامه "فرم درخواست مهمانی در نیمسال تابستان" خود اقدام نمایند.

| اربر 👯 🗞 🖚                      | <u>۹</u>                    |                                |                            | <u>در خو</u>         | <u>لت جديد</u>                          |                            |                                                                                                    |                   |
|---------------------------------|-----------------------------|--------------------------------|----------------------------|----------------------|-----------------------------------------|----------------------------|----------------------------------------------------------------------------------------------------|-------------------|
|                                 |                             |                                |                            | انتخاب شـ            | (0)   انتخاب همه   ء                    | عدم <mark>ر ا</mark> نتخاب | جستجو                                                                                                    | همه موارد         |
| <u>سې</u>                       |                             | ie 🌱 🗌 🔫                       | مليات                      | فرستنده              |                                         |                            | موضوع                                                                                                    | زمان              |
| راست بر رسی مشکلات<br>نام اصلی  | ن أموزشي                    | 2 <b>0</b> 1                   | كارشناسان                  | ثبت<br>آموزش دانش    | رخواست مهمانی یك<br>گاه تهران - ترم۳۹۹۳ | ، ترم - چاپ فرم ه          | ممانی دانشجو - ۲۰۰۰ ۲۰۰۰ - ۲۰۰۰ منابع ۱۹۹۹ - ۲۰۰۰ - ۲۰۰۰ مانی از ۲۰۰۰ - ۲۰۰۰ مانی از ۲۰۰۰ - ۲۰۰۰ مانی از ۲۰۰۰ م | ***/**/YV - 19:00 |
| )<br>رامت اخذ در س مطالع        | به أزاد توسط دانشجو         | п                              |                            |                      |                                         |                            |                                                                                                    |                   |
| درخواست مهمانی<br>راست کارآموزي |                             | <b>۲</b> ۲                     |                            |                      |                                         |                            |                                                                                                    |                   |
|                                 |                             | V                              |                            |                      |                                         |                            |                                                                                                    |                   |
| ×                               |                             | 2028                           |                            | مشاهده گردش کار 3361 |                                         |                            |                                                                                                    |                   |
| <mark>دسته گردش</mark>          | کار: ثبت درخو               | واست م <mark>ه</mark> ماني     |                            |                      |                                         |                            |                                                                                                    |                   |
| نوع گردش کا                     | ر: ثبت درخوا <mark>س</mark> | ىت مهمان <mark>ى ىك</mark> ترم |                            |                      |                                         |                            |                                                                                                    |                   |
| تاريخ دريافت                    | تاريخ ارسال                 | سمت                            |                            | مرحله                | وضعيت                                   |                            | توضيحات                                                                                                    | l.                |
| 1400/04/27<br>19:26             | 1400/04/27<br>19:47         |                                | درخواست مهمان تك درس       | ا توسط دانشجو        |                                         |                            |                                                                                                    |                   |
| 1400/04/27<br>19:47             | 1400/04/27<br>19:48         | کارشناسان آموزش                | تاپید اداره آموزش          |                      | عدم تاييد                               | عدم تاييد                  |                                                                                                    |                   |
| 1400/04/27<br>19:48             | 1400/04/27<br>19 : 54       |                                | درخواست مهمان تك درس       | اتوسط دانشجو         |                                         |                            |                                                                                                    |                   |
| 1400/04/27<br>19:54             | 1400/04/27<br>19 : 54       | کارشناسان آموزش                | تاپید اداره آموزش          |                      | تاييد                                   |                            |                                                                                                    |                   |
| 1400/04/27<br>19 : 54           | 1400/04/27<br>19:55         | مديرگروه مهندسـي معماري        | تاييد گروه آموزشـي         |                      | تاييد                                   |                            |                                                                                                    |                   |
| 1400/04/27<br>19 : 55           | 1400/04/27<br>19:55         | کارشناسات آموزش                | تائید و چاپ گزارش اداره آر | وزش                  | تاييد                                   |                            |                                                                                                    |                   |
| 1400/04/27<br>19:55             |                             |                                | چاپ فرم مهمانی دانشجو      |                      |                                         |                            |                                                                                                    |                   |

خود اقدام نمایند.۶-دانشجویان پس از مشاهده و تائید مرحله گزارش معرفی نامه توسط کارشناسان آموزش، با کلیک بر روی آیکون مشاهده گزارش (۶ 🎒 نسبت به اخذ و پرینت "فرم درخواست مهمانی در نیمسال تابستان" خود جهت ارائه به دانشگاه مقصد مورد نظر

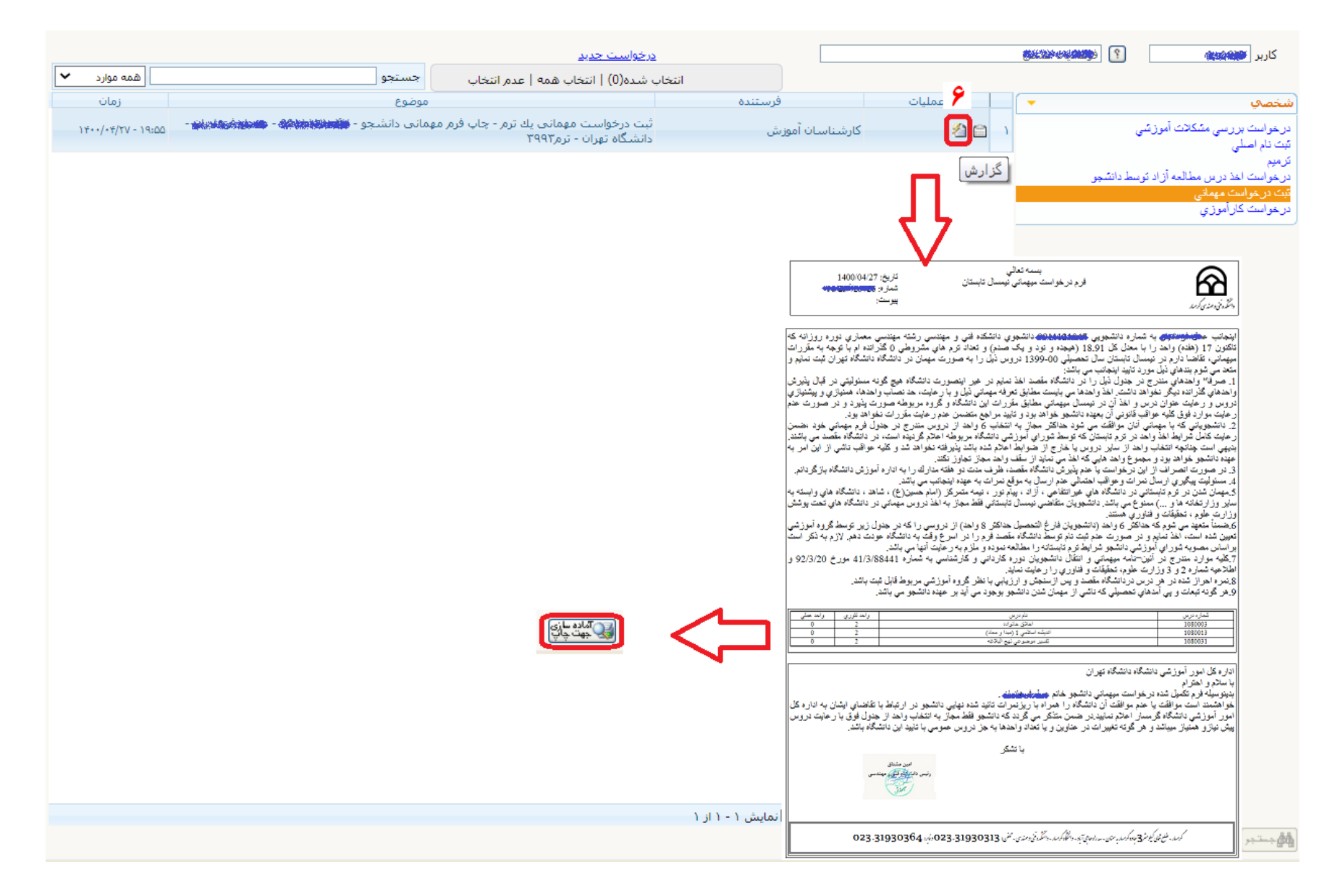